# AT L'ANDER DE MÁRIA

L'environnement numérique éducatif régional

## Interfacer PRONOTE avec ATRIUM Démarche pas à pas

V1.2 - 11.01.2016

Région

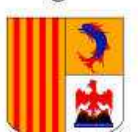

Provence-Alpes-Côte d'Azur

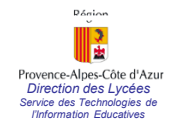

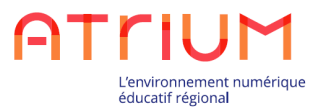

Le présent document détaille « pas à pas » les manipulations requises pour interfacer PRONOTE avec ATRIUM et permettre ainsi un accès à PRONOTE à partir d'ATRIUM sans que l'utilisateur ait à s'identifier à nouveau.

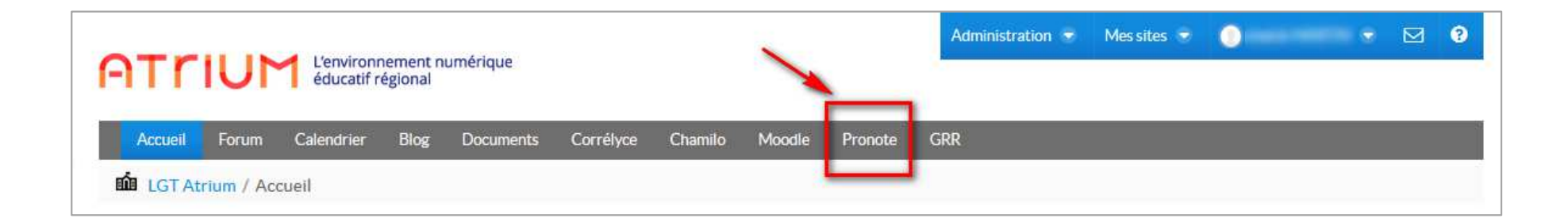

Deux actions de paramétrage sont requises :

1.Sur ATRIUM → Activer le service tiers PRONOTE
2.Sur PRONOTE → Intégrer PRONOTE à ATRIUM

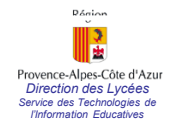

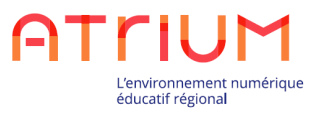

# 1. Paramétrage sur ATRIUM

## Activer le service tiers (profil Administrateur)

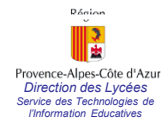

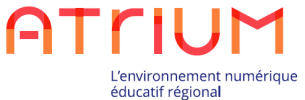

## Paramétrage ATRIUM Activer le service tiers (profil administrateur uniquement)

 Se situer sur le site d'établissement et choisir Administration puis
 >Pages

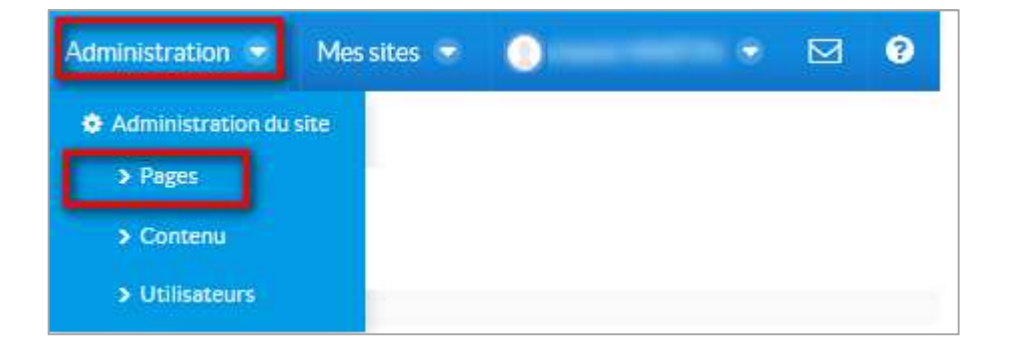

 Cliquer sur « Accès aux services tiers »

| S LGT Atrium 	≤ / Adn    | ninistration du site |
|--------------------------|----------------------|
|                          | <                    |
| Pages                    | ×                    |
| 📻 Pages du site          |                      |
| Accès aux services tiers |                      |
| A Sites collaboratifs    | -                    |
| Contenu                  |                      |
| Utilisateurs             | 8                    |

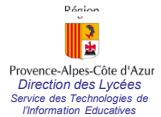

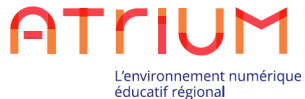

## <sup>\*</sup> Paramétrage ATRIUM Activer le service tiers (profil administrateur uniquement)

|                                              | G LGT Atrium          | 😨 / Ac       | dministration du site Mes sites 💿 💿 chekib MARTIN 👻                                                                                                    |
|----------------------------------------------|-----------------------|--------------|----------------------------------------------------------------------------------------------------|
|                                              | Panes                 |              | Accès aux services tiers                                                                                                    |
|                                              | Pages du site         |              | Sur cette page, vous pouvez choisir les services tiers d'ATRIUM que vous souhaitez activer dans votre site<br>d'établissement et définir, pour chaque service, les profils utilisateurs qui peuvent y accéder. |
|                                              | Accès aux services    | tiers        | Pour chaque service tiers active, une page est creee dans votre site d'etablissement avec un lien d'acces<br>direct au service tiers.                                                                          |
|                                              | A Sites collaboratifs |              |                                                                                                    |
|                                              | Contenu               | •            | A Corrélyce                                                                                                    |
|                                              | Utilisateurs          | •            | Activer Corrélyce : 💿 Oui 💿 Non                                                                                                    |
| Chapitre PRONOTE :<br>cliquer sur Qui        |                       |              | Autoriser l'accès à Corrélyce pour les profils suivants dans l'établissement :      Z Elève Z Enseignant Parent Z Personnel Agent Administrateur                                                               |
|                                              |                       |              | Activer Moodle :  Oui ONO Activer Moodle cour les profils suivants dans l'établissement :                                                                                                    |
| → Cocher ensuite les<br>profils utilisateurs |                       |              | 🕼 Elêve 🕼 Enseignant 💼 Parent 😨 Personnel 💼 Agent 📝 Administrateur                                                                                                    |
| auxquels on souhaite                         |                       |              | A Chamilo                                                                                                    |
|                                              |                       |              | Activer Chamilo : 💿 Oui 💿 Non                                                                                                    |
| permettre l'acces a                          |                       |              | Autoriser l'accès à Chamilo pour les profils suivants dans l'établissement :                                                                                                    |
| PRONOTE                                      |                       | $\mathbf{N}$ | 🖉 Elève 🕼 Enseignant 📄 Parent 😨 Personnel 📄 Agent 📝 Administrateur                                                                                                    |
|                                              |                       |              | Pronote                                                                                                    |
|                                              |                       |              | Activer Pronote : Oui Non                                                                                                    |
| ➔ Ne pas oublier Enregistrer                 |                       |              | Autoriser l'accès à Pronote pour les profils suivants dans l'établissement :                                                                                                    |
| en bas de page                               |                       | Ī            | 🛛 Elève 🗹 Enseignant 🗹 Parent 🕼 Personnel 📄 Agent 📝 Administrateur                                                                                                    |

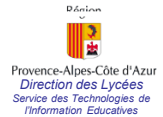

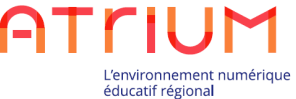

## Paramétrage ATRIUM Activer le service tiers (profil administrateur uniquement)

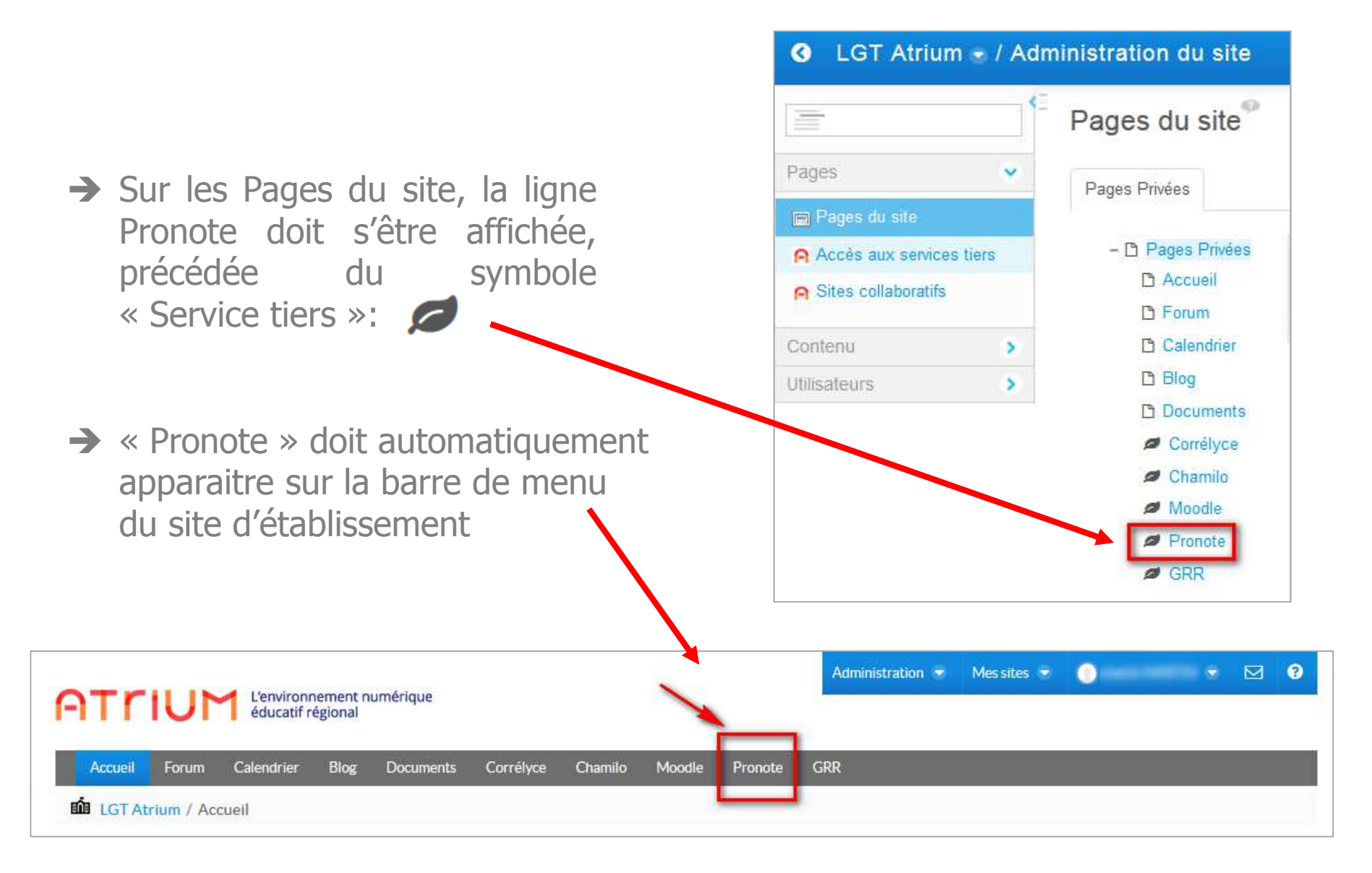

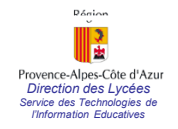

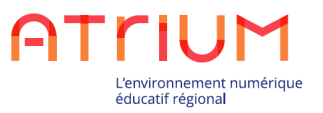

# 2. Paramétrage sur PRONOTE

## Intégrer PRONOTE à ATRIUM (profil Administrateur PRONOTE)

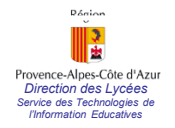

Etape 1 :

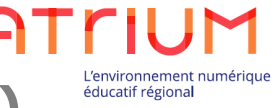

Se connecter à la console d'administration (1/2)

- 1. Accéder à la console d'administration de PRONOTE située à l'URL suivante : https://hebergement.index-education.net (Attention : https)
- 2. Vous devez vous connecter en renseignant les identifiants comme suit : Login = «renseignez votre identifiant» Mot de passe = «renseignez votre mot de passe» (Attention : Veillez à bien respecter les majuscules et les minuscules)
- 3. Cliquez sur "<u>Se connecter</u>"

| CONSOLE D'HÉBERGEMENT PRONOTE Autours                                                                  |                               |
|----------------------------------------------------------------------------------------------------|-------------------------------|
|                                                                                                    | 6 Le certificat a été reconnu |
| Come Certificat a été reconnu                                                                          |                               |
| Merci de vous identifier  Identifare (estate toto)  Merci de sous identifier  Merci de sous identifier | Merci de vous identifier      |
| Se connector                                                                                           | Identifiant 140526100001      |
|                                                                                                    | Mot de passe                  |
| s Módel alter                                                                                          |                               |

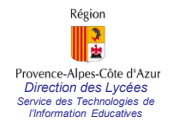

## Etape 1 : (-) Se connecter à la console d'administration (2/2)

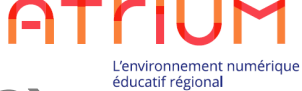

4. Une fois le certificat reconnu vous accédez à la page suivante :

| А                                                                                                    | CCUEIL                                                                                                    |
|----------------------------------------------------------------------------------------------------|----------------------------------------------------------------------------------------------------|
| Base en cours                                                                                                    |                                                                                                    |
| Base Exemple PRONOTE 2013                                                                                                    | 😡 En service sur Serveur PRONOTE                                                                                                    |
| Licences utilisées                                                                                                    |                                                                                                    |
| Modification : 0/2<br>Consultation : 0/0                                                                                                    |                                                                                                    |
| Serveur PRONOTE                                                                                                    | PRONOTE.net                                                                                                    |
| Utilisateurs connectés : 0                                                                                                    | Utilisateurs connectés : 0                                                                                                    |
| Mode administratif: 0                                                                                                    | Espace Professeurs : 0 connecté                                                                                                    |
| Mode enseignant : 0     Mode vie scolaire : 0                                                                                                    | Espace Vie scolaire : 0 connecté     Espace Parents : 0 connecté                                                                      |
|                                                                                                    | Espace Elèves : 0 connecté     Espace Entreprises : 0 connecté                                                                        |
|                                                                                                    | Espace Académie : 0 connecté                                                                                                    |
| Installer ou diffuser les clients<br>PRONOTE et EDT                                                                                                    |                                                                                                    |
| En utilisant ces commandes, vous disposerez de clier<br>déjà renseignés pour se connecter à votre serveur P<br>Les professeurs et les personnels de l'établissement<br>leur permettant de télécharger le client PRONOTE. | nts PRONOTE et/ou EDT dont les paramètres de connexion<br>RONOTE hébergé.<br>disposent d'une commande similaire sur leurs Espaces res |
| Installer le Client PRONOTE sur ce poste                                                                                                    |                                                                                                    |
| <ol> <li><u>Installez le Client PRONOTE</u> sur votre ordinater</li> <li><u>Appliquez les paramètres de connexion</u> liés à v</li> </ol>                                                                                | ur.<br>votre serveur.                                                                                                    |
| Installer le Client EDT sur ce poste                                                                                                    |                                                                                                    |
| <ol> <li><u>Installez le Client EDT</u> sur votre ordinateur.</li> <li><u>Appliquez les paramètres de connexion</u> liés à v</li> </ol>                                                                                  | votre serveur.                                                                                                    |
| Pour installer les clients sur d'autres postes<br>Enregistrer chacun des fichiers sur le lecteur amovible                                                                                                    | le de votre choix afin de pouvoir les diffuser aux autre                                                                              |

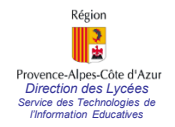

## Etape 2 : Administration de PRONOTE (1/5)

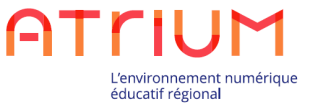

5. Sélectionnez au milieu à gauche de votre écran la section "@ PRONOTE.net"

6. La page d'administration de PRONOTE.net s'affiche alors comme ci-dessous :

|                             |                                 | Administration de PRONOTE                                 | i.net                                 |
|-----------------------------|---------------------------------|-----------------------------------------------------------|---------------------------------------|
| Arrê                        | ter la publication 🛛 🛞 Base pub | Diée Base : Base Exemple PRONOTE 2013.NOT                 | · · · · · · · · · · · · · · · · · · · |
| Serveur PRONOTE             | amètres de publication          | gration dans un ENT                                       |                                       |
| PRN+EDT Paramèt             | tres de publication             | • • • • • • • • • • • • • • • • • • •                     |                                       |
| Clients Page con            | mmune 🖉 Publier                 |                                                           |                                       |
| Espace F                    | Professeurs V Publier           | Max fields while education references before and the      |                                       |
|                             | Version mobile                  | No. No. who advantate adjourned had in a discase the      |                                       |
| Espace V                    | /ie scolaire Publier            | Miss Relia Index education retilinante linacolaire Mini   | 7. Sélectionnez l'onglet              |
| Espace P                    | Parents V Publier               | Ellas Jakos John-Aducation Jetilaranain berent Jahri      | "Intégration dans u                   |
| Mon compte                  | Version mobile                  | Most Jakus John Advestige anthronomic hooling parent ford |                                       |
| Espace                      | Version mobile                  | Mitta Salas Index advantary references includes           | ENT"                                  |
| charte de Espace E          | Intreprise                      | Miss. Nets. Index. education. reliarizade Indexica. Net   |                                       |
| confidentialité<br>Espace A | Académie 🖉 Publier              | Mps /Mps index education religionshelacademe Amp          |                                       |
|                             |                                 |                                                           |                                       |
| Options                     | de PRONOTE.net                  |                                                           |                                       |

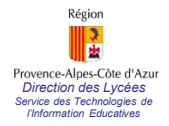

### Etape 2 : Administration de PRONOTE (2/5)

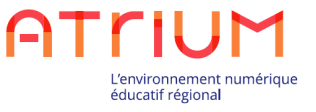

8. Afin de modifier les paramètres de cet onglet, vous devez arrêter la publication en sélectionnant "<u>Arrêter la publication</u>"

| 🖋 Hé                         | bergement PRONOTE 20<br>CONSOLE D'HÉBERGEMENT PRONOTE                                                                                                    |  |
|------------------------------|----------------------------------------------------------------------------------------------------|--|
|                              | Administration de PRONOTE.net                                                                                                    |  |
| Serveur PRONOTE              | Paramètres de publication  Intégration dans un ENT Paramètres de sécurité Vous devez arrêter la publication de la base pour pouvoir modifier ces paramètres.  Construction function avoir CAS Paramètres d'identification des utilisateurs |  |
| PRONOTE.net                  | Mon ENT:       Atrium (Region PACA)         URL du serveur CAS       Les adresses d'authentification et de validation sont différentes         https://www.atrium-paca.fr/connexion                                                        |  |
| Mon compte                   | Lien de validation : h                                                                                                    |  |
| Charte de<br>confidentialité |                                                                                                    |  |
|                              |                                                                                                    |  |
|                              | v .                                                                                                    |  |

INDEX EDUCATION - 13388 Marseille cedex 13 | Tél. (33) 04 96 15 21 70 | Fax. (33) 04 96 15 00 06 | Nous contacter

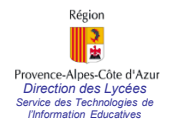

## Etape 2 : Administration de PRONOTE(3/5)

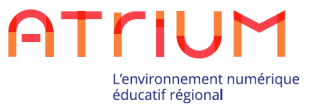

9. Sélectionner votre établissement dans la liste déroulante de "Mon ENT" :

|                                                                     |                                                                                                    | Administration                                                | de PRONOTE.net   |                                              |
|---------------------------------------------------------------------|----------------------------------------------------------------------------------------------------|---------------------------------------------------------------|------------------|----------------------------------------------|
|                                                                     | blier la base 😝 Non publiée B                                                                                                    | ase : Base Exemple PRONOTE 2013.                              | NOT              |                                              |
| P                                                                   | ramètres de publication                                                                                                    | NT Paramètres de sécurité                                     |                  |                                              |
| Mon E                                                               | iver l'authentification avec CAS                                                                                                    |                                                               |                  | Paramètres d'identification des utilisateurs |
| DTE.net<br>DTE.net<br>URL à<br>URL à<br>URL à<br>E de<br>en trainté | Arthum (Région PACA)<br>psv:<br>Totals (fusion: fusion famile<br>onlingens and in fift the nonlingen die TAlin)<br>Collingen and Fift die nonlingen die TAlin)<br>Collingen 27 (Seiwe et Marrie)<br>Cyterrollingen 42 (RT dies onlingen ein Feys die Loirei)<br>e-Joro (RT dies tyckes et collinges die taute Garcene)<br>Else (Lanoustin)<br>orise<br>ERT 20 (CG27)<br>ERT Token (CG80)<br>ERT 20 (Spartement die TAliane)<br>ERT 20 (Spartement die TAliane)<br>ERT mig (ERT ein Midi-Pyrénes)<br>ERT mig (ERT ein Midi-Pyrénes)<br>ERT mig (ERT ein Midi-Pyrénes)<br>ERT mig (ERT ein Midi-Pyrénes)<br>ERT mig (ERT ein Midi-Pyrénes)<br>ERT mig (ERT ein Midi-Pyrénes)<br>ERT mig (ERT ein Midi-Pyrénes)<br>ERT mig (ERT ein Midi-Pyrénes)<br>ERT mig (ERT ein Midi-Pyrénes)<br>ERT mig (ERT ein Midi-Pyrénes) | )<br>Indere Algers)<br>nent Agricole Public en Midi-Pyrènèes) | hexion directe : | fan nelfyronde ffagir-frue                   |

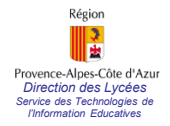

#### Etape 2 : Administration de PRONOTE(4/5)

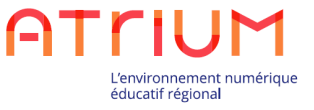

10. Pour finaliser cette opération il suffit de remplir cet onglet comme ci-dessous puis de publier dans la base (voir fiche suivante) :

| 🦋 H                          | ébergement <b>PRONOTE</b> 20<br>CONSOLE D'HÉBERGEMENT PRONOTE                                                                    | Accueil Assistance Déconnexion               |
|------------------------------|----------------------------------------------------------------------------------------------------|----------------------------------------------|
|                              | Administration de PRONOTE.net                                                                                                    |                                              |
|                              | Publier la base Base : Base Exemple PRONOTE 2013.NOT                                                                             | •                                            |
| Serveur PRONOTE              | Paramètres de publication Intégration dans un ENT                                                                                |                                              |
| PRN+EDT                      | C Activer l'authentification avec CAS                                                                                            | Paramètres d'identification des utilisateurs |
| Clients                      | Mon ENT : Atrium (Région PACA)                                                                                                   |                                              |
| @                            | URL du serveur CAS Les adresses d'authentification et de validation sont différentes                                             |                                              |
| PRONOTE.net                  | Lien d'authentification :                                                                                                    |                                              |
| <u>.</u>                     | Lien de validation :                                                                                                    | Charge a huge a line                         |
| Mon compte                   | URL à communiquer au socle ENT :                                                                                                 | Champs a remplir                             |
| Charte de<br>confidentialité | Autoriser l'authentification directe par PRONOTE.net. URL à communiquer aux utilisateurs de PRONOTE pour une connexion directe : | education.netipronote/?login-true            |
|                              |                                                                                                    |                                              |
|                              |                                                                                                    | τ                                            |

INDEX EDUCATION - 13388 Marseille cedex 13 | Tél. (33) 04 96 15 21 70 | Fax. (33) 04 96 15 00 06 | Nous contacter

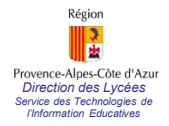

## Etape 2 : Administration de PRONOTE (5/5)

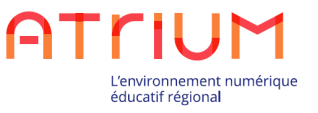

11. La publication dans la base s'effectue en sélectionnant "Publier dans la base".

| 🖋 Hél<br>, c                 | bergement PRONOTE 20<br>CONSOLE D'HÉBERGEMENT PRONOTE CONSOLE D'HÉBERGEMENT PRONOTE CONSOLE D'HÉBERGEMENT PRONOTE                                                                                               |
|------------------------------|----------------------------------------------------------------------------------------------------|
|                              | Administration de PRONOTE.net                                                                                                    |
| Serveur PRONOTE              | Paramètres de publication     Intégration dans un ENT     Paramètres de sécurité      Activer l'authentification avec CAS     Paramètres d'identification des utilisateurs     Activer l'authentification PACA) |
| PRONOTE.net                  | URL du serveur CAS Les adresses d'authentification et de validation sont différentes           https://www.atrium-paca.fr/connexion           Lien d'authentification :           Lien d'authentification :     |
| Mon compte                   | URL à communiquer au socie ENT :                                                                                                    |
| Charte de<br>confidentialité |                                                                                                    |
|                              |                                                                                                    |
|                              | v .                                                                                                    |

12. Une fois cette opération effectuée, tous les utilisateurs de l'établissement habilités, peuvent accéder à PRONOTE à partir d'ATRIUM

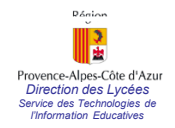

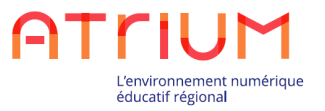

## Conserver un accès direct à Pronote

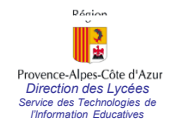

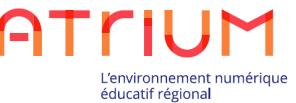

## Interfacer PRONOTE avec ATRIUM Conserver un accès direct à PRONOTE

Une fois que PRONOTE a été configuré pour s'interfacer avec ATRIUM, il n'est plus possible d'accéder directement à PRONOTE en passant par le lien qui était utilisé avant l'interfaçage (de la forme https://<UAI>.indexeducation.net/pronote/).

Pour accéder directement à PRONOTE suite à l'interfaçage, il faut ajouter "?login=true" à la fin de l'URL d'accès direct à PRONOTE.

L'URL à utiliser est donc:

https://<UAI>.index-education.net/pronote/?login=true

Cette URL permet un accès direct à PRONOTE et à son interface de login, parallèlement à l'accès via ATRIUM.